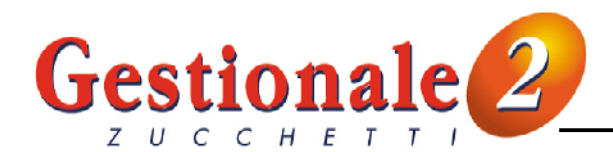

## RILEVAZIONE INVENTARIO CICLICO

La procedura consente di "allineare" le <u>esistenze</u> degli articoli con le quantità rilevate fisicamente in magazzino ad una certa data.

Il movimento di rilevazione dell'inventario ciclico deve essere inserito nei movimenti di magazzino (GESMOV05) con un'apposita causale: il programma verifica l'esistenza teorica presente negli archivi di magazzino alla data di rilevazione ed effettua le opportune rettifiche.

E' necessario creare le seguenti causali di magazzino (area SISTEMA – archivi – gestione archivi tabelle – magazzino – movimenti causali):

## CAUSALE PER LA RILEVAZIONE DELL'INVENTARIO CICLICO

| Z GES1MO Tabe                                                | lla movimenti magazzino 📃 🗐 🗙                                       |  |
|--------------------------------------------------------------|---------------------------------------------------------------------|--|
| <u>File D</u> ati <u>U</u> fficio                            | Comandi Programmi Programmi Utente Programma Collegato ?            |  |
| 🛛 🔕 🥔 🔍 🖪                                                    | → A ≦ K < → X 🗃 Σ 🖬 🕮 🖉 🖬 🗉 Q ↔                                     |  |
| 000 SOCIETA' DEMO                                            | ) EVALUATION   A2 Esercizio 2002   Lunedi' 15/12/2003   MASTER   OF |  |
| codice movimento RIC =                                       |                                                                     |  |
| Pagina <u>1</u> Pagina <u>2</u> Pagina <u>3</u> <u>E</u> sci |                                                                     |  |
| descrizione                                                  | Rilevazione inventario ciclico                                      |  |
|                                                              |                                                                     |  |
| quantita'                                                    | importo                                                             |  |
| registro/invent.                                             | carico / scarico                                                    |  |
| esistenza                                                    | apertura/chiusura                                                   |  |
| valori entrate                                               |                                                                     |  |
| codice collegato                                             | · ·                                                                 |  |
| magazz, collegato                                            | · ·                                                                 |  |
| distinta base                                                | · ·                                                                 |  |
| valorizzazione                                               |                                                                     |  |
| I                                                            |                                                                     |  |
| Avanti Modifica Cancella                                     |                                                                     |  |

La causale deve avere il campo **inventario** uguale a "S" affinché identifichi il movimento di rilevazione inventario.

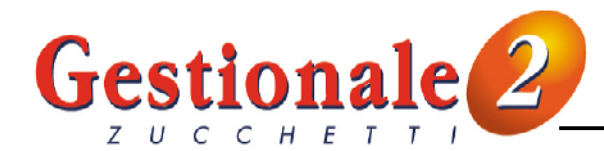

## CAUSALE PER LA GENERAZIONE DELLE RETTIFICHE

| Z GES1MO Tabel                                               | la movimenti magazzino 📃 🗌 🗙                                    |  |
|--------------------------------------------------------------|-----------------------------------------------------------------|--|
| <u>File D</u> ati <u>U</u> fficio 9                          | Comandi Programmi Programmi Utente Programma Collegato ?        |  |
| 🛛 🔕 🧇 🔍 🖪                                                    |                                                                 |  |
| 000 SOCIETA' DEMO                                            | EVALUATION A2 Esercizio 2002   Lunedi' 15/12/2003   MASTER   OF |  |
| codice movimento RIN ∓                                       |                                                                 |  |
| Pagina <u>1</u> Pagina <u>2</u> Pagina <u>3</u> <u>E</u> sci |                                                                 |  |
| descrizione                                                  | Rettifiche (da usare x pgm                                      |  |
|                                                              | RETINV)                                                         |  |
| quantita'                                                    | S importo                                                       |  |
| registro/invent.                                             | carico / scarico                                                |  |
| esistenza                                                    | + apertura/chiusura                                             |  |
| valori entrate                                               |                                                                 |  |
| codice collegato                                             | · ·                                                             |  |
| magazz. collegato                                            |                                                                 |  |
| distinta base                                                | · ·                                                             |  |
| valorizzazione                                               | 두 🗧 scarico F.I.F.O.                                            |  |
|                                                              |                                                                 |  |
| Avanti Modifica Cancella                                     |                                                                 |  |

La causale deve prevedere la gestione della quantità e l'aggiornamento dell'esistenza (viene indicato il segno positivo ma le rettifiche verranno generate con quantità positive o negative a seconda dell'esistenza da ottenere).

Dopo aver rilevato fisicamente le esistenze degli articoli presenti in magazzino ad una certa data, il movimento di rilevazione dell'inventario ciclico va inserito nei movimenti di magazzino (GESMOV05) con l'apposita causale:

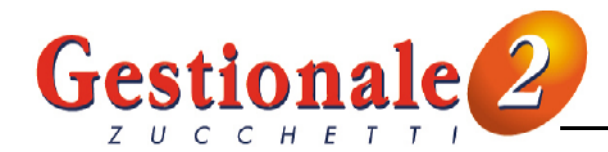

| Z GESMOV05 Gestione movimenti magazzino                                     | _ 🗆 🗙 |
|-----------------------------------------------------------------------------|-------|
| Eile Dati Ufficio Comandi Programmi Programmi Utente Programma Collegato ?  |       |
| S                                                                           |       |
| 000 SOCIETA' DEMO EVALUATION A3 ESERCIZIO 2003 Lunedi' 15/12/2003 MASTER 0F |       |
| progressivo 138 F -                                                         |       |
| Testata 1 Righe 2 Esci                                                      |       |
| codice movimento Rilevazione inventario ciclico                             |       |
| codice magazzino MCE - Magazzino centrale                                   |       |
| data protocollo 31/12/2003                                                  |       |
| documento/fattura                                                           |       |
| codice cli/for                                                              |       |
| annotazioni documento                                                       |       |
| Rettifiche (da usare x pgm                                                  |       |
|                                                                             |       |
|                                                                             |       |
|                                                                             |       |
|                                                                             |       |
|                                                                             |       |
| flag documento 1) A3 2) 5 3) 4)                                             |       |
|                                                                             |       |
| Prosegui Modifica Cancella Link                                             |       |

**codice magazzino:** indicare la causale che prevede la gestione dell'inventario ciclico. Il tasto F3 consente la ricerca nelle causali di magazzino.

codice magazzino: data protocollo: consente la ricerca nelle causali di magazzino. codice del deposito per il quale eseguire la correzione delle esistenze.

data alla quale il programma verificherà le esistenze di magazzino. E' possibile inserire più movimenti di rilevazione dell'inventario ciclico è però obbligatorio che abbiano la **stessa data**.

Nelle righe del movimento vanno inseriti gli articoli con la relativa esistenza fisica:

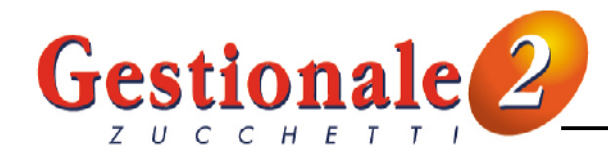

| Z GESMOV05 Gest                     | tione movimenti magazzino                                       |              |
|-------------------------------------|-----------------------------------------------------------------|--------------|
| <u>File D</u> ati <u>U</u> fficio ( | Comandi Programmi Programmi Utente Programma Collegato ?        |              |
| ] 🔕 🧇 🔍 🖪                           | A 20 K 4 → H 20 Z 25 🖬 🖉 🖓 🗐 🖉 Q 40 👘                           |              |
| 000 SOCIETA' DEMO                   | D EVALUATION A3 ESERCIZIO 2003 Lunedi' 15/12/2003 MASTER OF     |              |
| progressivo                         | 138 ∓ - 31/12/2003                                              |              |
| Testata <u>1</u> Righe <u>2</u>     | <u>E</u> sci                                                    |              |
| rigacodice artic                    | icolo descrizione quantita' prezz                               | o unitario 📕 |
| ■ 1BISMAX                           | Bici da strada Max Speed 7,0000                                 |              |
|                                     | Laschetto per bici 5,0000<br>Cardiofreguenzimetro Heart 4,0000  | *            |
| 4SECON                              | Sella Confort plus 1,0000                                       | Ŧ            |
| 5TEREA                              | Telaio Ready                                                    | I            |
| codice articolo                     | BISMAX F - Bici da strada Max Speed                             |              |
|                                     | telaio alluminio                                                |              |
| codice u.m.                         | NB - Numero                                                     |              |
| qta'/prz/valore                     | 7,0000                                                          |              |
| tipo movimento                      | Normale                                                         |              |
| descrizione                         | Rettifiche (da usare x pgm movimento RIC                        |              |
|                                     | deposito MCE                                                    |              |
| esist articolo                      | 7 0000 esist deposito 7 0000                                    |              |
|                                     |                                                                 |              |
|                                     |                                                                 |              |
| riga del documento - [              | [F3 stampa] [F16 totalizza] [F15 testata] F8 F9 F18 Campo 9/001 |              |

Dopo aver completato l'inserimento dei movimenti va eseguito il seguente programma di utilità: area LOGISTICA – magazzino – magazzino – utilità – **verifica rettifica inventario**:

| Z RETINV05 Rettifica inventario                                      |                                                              |
|----------------------------------------------------------------------|--------------------------------------------------------------|
| Eile Dati Ufficio Comandi Programmi Programmi Utente                 | Programma Collegato 💈                                        |
| ] 🔇 < 4 🗛 🚑 🗛 🎽 M 🔺 🕨 M 🧎                                            | z 🛃   🖬 🖉 🖉 🔳 🛃 🍳 😭                                          |
| 000 SOCIETA' DEMO EVALUATION A3 ESERCIZIO 2003                       | Lunedi' 15/12/2003   MASTER   0F                             |
| data 31/12/2003<br>codice inventario RIC -<br>codice rettifica RIN - | Rilevazione inventario ciclico<br>Rettifiche (da usare x pgm |
| <u>Conferma</u> <u>M</u> odifica                                     |                                                              |

## data:data con la quale è stato inserito il movimento di rilevazione dell'inventario ciclico.codice inventario:data con la quale è stato inserito il movimento di rilevazione dell'inventario ciclico.codice rettifica:codice rettifica:codice rettifica:causale di magazzino con la quale verranno generati i movimenti di rettifica (tasto F3 per ricerca in tabella).

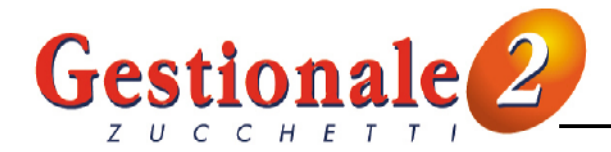

Il programma legge i movimenti di magazzino fino alla data indicata (l'esercizio precedente deve essere chiuso), confronta le esistenze calcolate (si possono vedere dalla stampa quantità inventario) con le quantità inserite nel movimento di rilevazione dell'inventario ciclico generando un movimento di rettifica con quantità positive o negative a seconda dell'esistenza da ottenere:

| Z GESMOV05 Gestione movimenti magazzino                                           |  |
|-----------------------------------------------------------------------------------|--|
| <u>Elle Dati Ufficio Comandi Programmi Programmi Utente Programma Collegato ?</u> |  |
| <u>]</u> ⊗                                                                        |  |
| 000 SOCIETA' DEMO EVALUATION A3 ESERCIZIO 2003 Lunedi' 15/12/2003 MASTER 0F       |  |
| progressivo 139 F -                                                               |  |
| Testata 1 Righe 2 Esci                                                            |  |
| codice movimento Rettifiche (da usare x pgm                                       |  |
| codice magazzino MCE - Magazzino centrale                                         |  |
| data protocollo 31/12/2003                                                        |  |
| documento/fattura                                                                 |  |
| codice cli/for                                                                    |  |
| annotazioni documento                                                             |  |
| Rettifiche (da usare x pgm                                                        |  |
|                                                                                   |  |
|                                                                                   |  |
|                                                                                   |  |
|                                                                                   |  |
|                                                                                   |  |
| flag documento 1) A3 2) 5 3) 4)                                                   |  |
|                                                                                   |  |
| Prosegui Modifica Cancella Link                                                   |  |

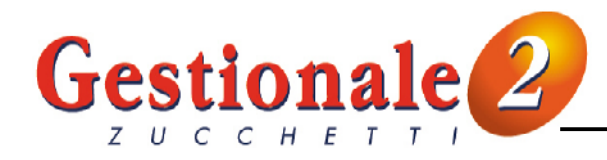

| <u>Eile Dati Ufficio Comandi Programmi Programmi Utente Programma Collegato ?</u>        |                  |  |
|------------------------------------------------------------------------------------------|------------------|--|
| ] 🔕 🧇 Q, 🖳 ∰, ∰, ₩, ◀ → → > 1 🐌   Σ 💣   📾 🖉 🖓 📗 🗾 🍳 😭                                    |                  |  |
| 000 SOCIETA' DEMO EVALUATION A3 ESERCIZIO 2003 Lunedi 15/12/2003 MASTER 0F               |                  |  |
| progressivo 139 ∓ - 31/12/2003                                                           |                  |  |
| Testata <u>1</u> Righe <u>2</u> <u>E</u> sci                                             |                  |  |
| rigacodice articolo descrizione quantita' pre                                            | rezzo unitario 📕 |  |
| TIBISMAX Bici da strada Max Speed 4,0000                                                 |                  |  |
| 200 HEA Cardiofrequenzimetro Heart 5,0000 300 Sella Confort plus                         | ±                |  |
| 4TEREA Telaio Ready -1,0000                                                              | Ŧ                |  |
| <u> </u>                                                                                 | I                |  |
| codice articolo BISMAX 🗧 👻 Bici da strada Max Speed                                      |                  |  |
| telaio alluminio                                                                         |                  |  |
| codice u m NB T                                                                          |                  |  |
|                                                                                          |                  |  |
|                                                                                          |                  |  |
|                                                                                          |                  |  |
| descrizione  Rettifiche (da usare x pgm movimento RIN                                    |                  |  |
| deposito MCE                                                                             |                  |  |
| esist. articolo 7,0000 esist. deposito 7,0000                                            |                  |  |
|                                                                                          |                  |  |
| riga dal documento - IE3 stampa) IE16 totalizza) IE15 testata) E9, E9, E18, Campo, 9/001 |                  |  |

Esempi:

| Esistenza fisica | Esistenza da inventario | Movimento di rettifica |
|------------------|-------------------------|------------------------|
| 7                | 3                       | +4                     |
| 6                | 6                       | nessuno                |
| 4                | -1                      | +5                     |
| 1                | 0                       | +1                     |
| 0                | 1                       | -1                     |